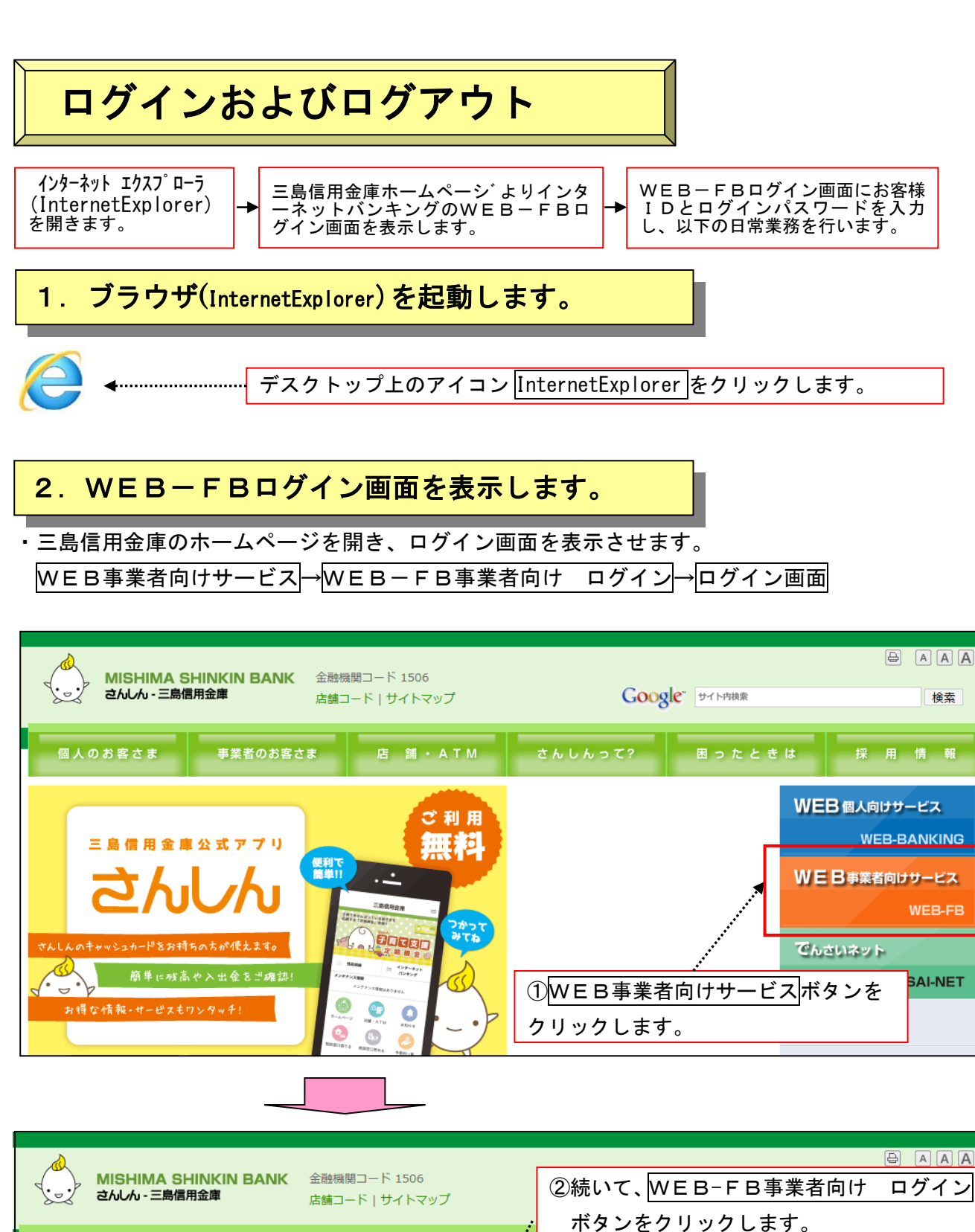

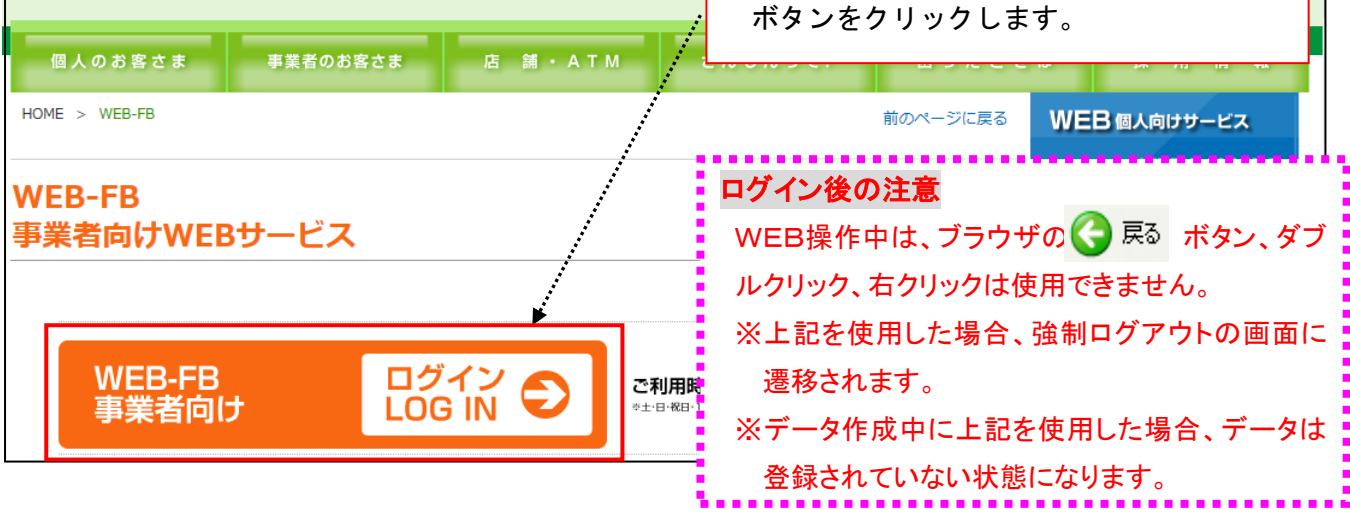

## 3. WEB-FBサービスにログインします。

マスタIDまたはパブリックIDとログインパスワードを使用してログインします。

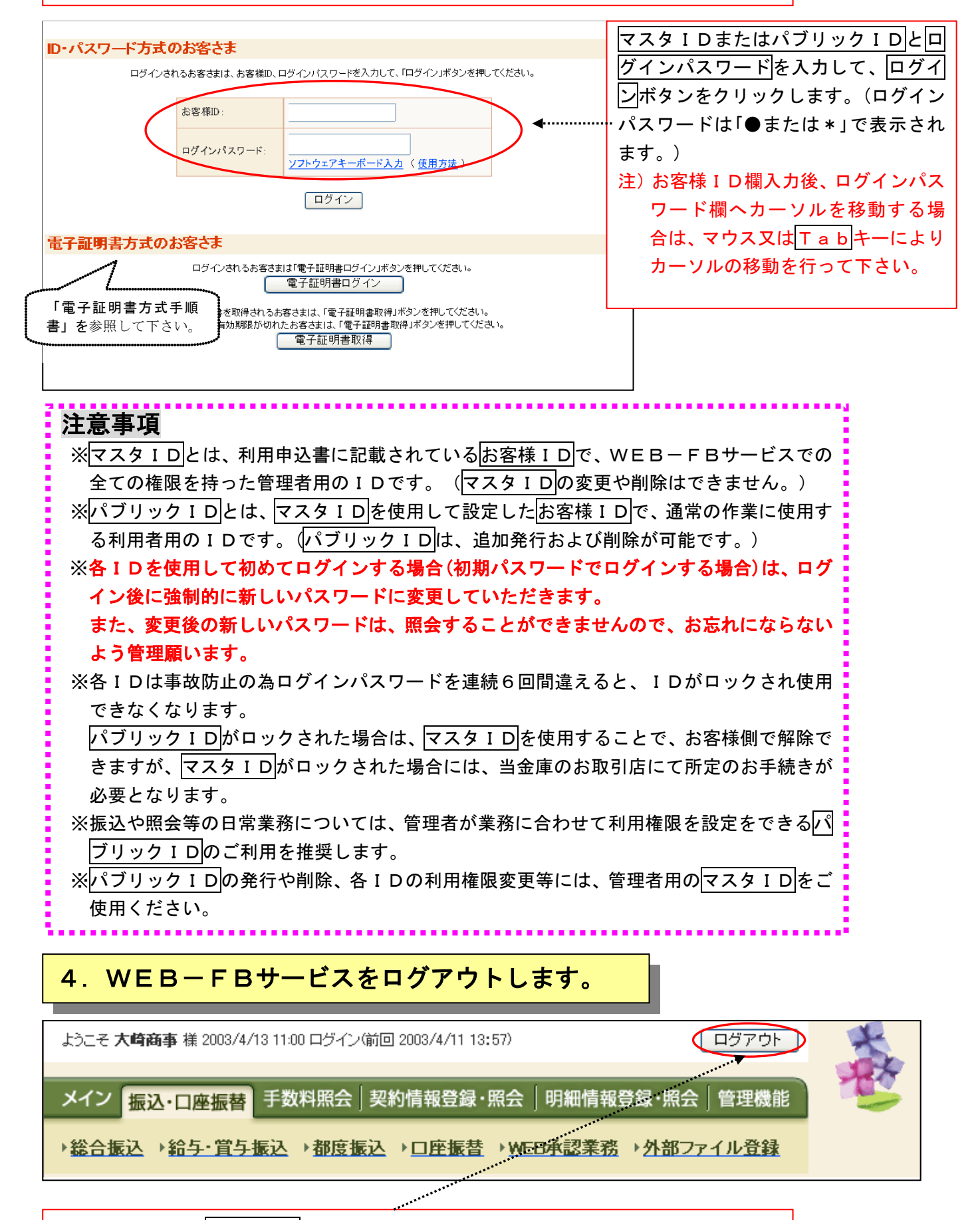

各サービス画面のログアウトボタンをクリックするとログアウトします。

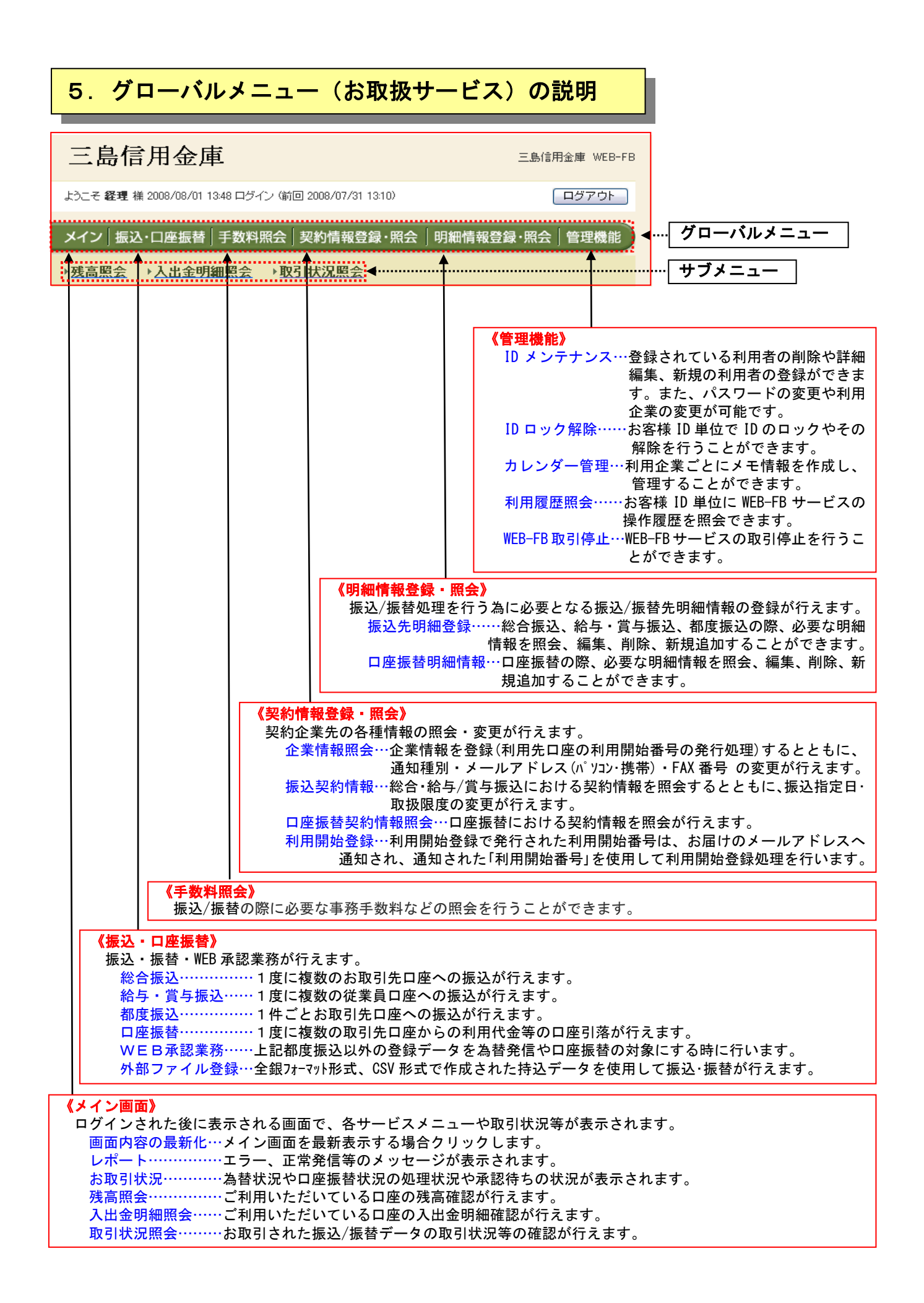